## Parókia Portál

# Regisztráció

2009. május 17.

## Felhasználói jogok

Az oldalra regisztráló felhasználók igénybe vehetik a portál emelt szintű szolgáltatásait (pl.: saját honlap vagy magazin létrehozás, karbantartás). Fontos megjegyezni, hogy a fórum az oldal részeként, ugyanakkor külön modulként üzemel, így a portál és fórum hozzáférések nem kerülnek összefésülésre.

### Regisztráció folyamata

Az oldalra bárki regisztrálhat előzetes egyeztetés vagy külön autentikációs folyamat nélkül. Az egyetlen feltétel a regisztrációs űrlap helyes kitöltése.

#### 1. lépés

| Parókia H | Közös(s)Ég Dunamellék Digitális Kollégium |              |             | Q       | C Keres  |       |            |      | BELÉPÉS   REGISZTRÁCIÓ |  |  |
|-----------|-------------------------------------------|--------------|-------------|---------|----------|-------|------------|------|------------------------|--|--|
| programok | hírek                                     | igével élünk | publikációk | műsorok | honlapok | fórum | hirdetések | GYIK | Kálvin évek            |  |  |

Első lépésként válasszuk az oldal fejlécének jobb felső sarkában szereplő *REGISZTRÁCIÓ* linket. A fejléc ezen eleme a menüpontokkal és a kereséssel egyetemben bármely aloldalról elérhetők.

#### 2. lépés

A linkre kattintva a következő képen szereplő regisztrációs űrlap jelenik meg:

| REGISZ      | TRÁCIÓ                         |  |
|-------------|--------------------------------|--|
| Login név:  | enak betűk prámok ás alábí rás |  |
| Vezetéknév: | csak Detuk, szamok és alanuzás |  |
| Keresztnév: |                                |  |
| E-mail cím: |                                |  |
| 🧹 Mehe      | t 😽 Mégsem                     |  |

Az összes mező megadása kötelező. Ügyeljünk, hogy e-mail címünk helyesen adjuk meg, ellenkező esetben a regisztráció érvénytelen lesz.

| REGISZ      | TRÁCIÓ                                    |
|-------------|-------------------------------------------|
| Login név:  | Már van felhasználó ezzel a login névvel. |
|             | tesztelek                                 |
|             | csak betűk, számok és aláhúzás            |
| Vezetéknév: | Teszt                                     |
| Keresztnév: | Elek                                      |
| E-mail cím: | Valós e-mail cimet kell megadni.          |
|             |                                           |
| 🛷 Mehe      | t 😸 Mégsem                                |

Hiányzó vagy tévesen megadott adatok, esetleg létező felhasználói név megadása esetén a rendszer az érintett mező felett hibaüzenetben tájékoztat a problémáról.

#### 3. lépés

| SEJELENII                               | <b>LEZES</b>                                                                    |
|-----------------------------------------|---------------------------------------------------------------------------------|
| A regisztráció sik<br>megadott e-mail c | eres volt. Hamarosan megkapja a bejelentkezéshez szükséges jelszavát a<br>ímre. |
| Login név:                              |                                                                                 |
| Jelszó:                                 |                                                                                 |
| 🖋 Mehet                                 | 🗱 Mégsem                                                                        |

Az űrlap helyes kitöltése, majd a *Mehet* gombra kattintás után a fenti visszatérő oldalra kerülünk, mely tájékoztat az űrlap sikeres elküldéséről.

#### 4. lépés

A 3. lépéseben leírtakkal egy időben a rendszer a regisztrációs űrlapon megadott e-mail címen is értesít a regisztráció sikerességéről és elküldi belépési nevünket és a rendszer által generált jelszavunkat, melyet az első belépés alkalmával parkatikus megváltoztatni egy biztonságosabbra.

Ha a fenti üzenet nem érkezne meg néhány percen belül, a biztonság kedvéért ellenőrizzük "Junk mail" vagy "spam" szűrésre használt mappáinkat is.

A levél szövege:

```
Kedves Teszt Elek!
A regisztrációja a www.parokia.hu portálra
sikeres volt.
Alább olvashatóak a belépéshez szükséges adatok:
Login név: teszt_elek
Jelszó: tesz6483
Köszönjük a regisztrációt, jó olvasgatást!
```

#### 5. lépés

| BEJELENTKEZÉS                            |                                                             |                      |  |  |  |  |  |
|------------------------------------------|-------------------------------------------------------------|----------------------|--|--|--|--|--|
| A regisztráció sike<br>megadott e-mail c | eres volt. Hamarosan megkapja a bejelentkezéshez s<br>ímre. | zükséges jelszavát a |  |  |  |  |  |
| Login név:                               | teszt_elek                                                  |                      |  |  |  |  |  |
| Jelszó:                                  |                                                             |                      |  |  |  |  |  |
| 🖌 Mehet                                  | 🗱 Mégsem                                                    |                      |  |  |  |  |  |

Ez a lépés maga a bejelentkezés. Az e-mailben kapott belépési névvel és jelszóval használatba vehetjük hozzáférésünket. A *Mégsem* gombra kattintva törölhetjük a "Login név" és "Jelszó" mezőket.

## Adataink módosítása

Belépés után a jobb felső funkciók állapotunknak megfelelően megváltoznak *BELÉPÉS / REGISZTRÁCIÓ*-ról *KILÉPÉS / BEÁLLÍTÁSOK*-ra.

| Parókia   | Közös(s)l | (s)Ég Dunamellék Digitális Kollégium |             |         | Q        | ୍ଦ୍ର Keres |            |      |             | KILÉPÉS   BEÁLLÍTÁSOK | RSS |
|-----------|-----------|--------------------------------------|-------------|---------|----------|------------|------------|------|-------------|-----------------------|-----|
| programok | hírek     | igével élünk                         | publikációk | műsorok | honlapok | fórum      | hirdetések | GYIK | Kálvin évek |                       |     |

A továbbiakban az itt szereplő *BEÁLLÍTÁSOK* menüpont alatt módosíthatjuk adatainkat vagy adhatunk meg bővebb információt magunkról.

| BEÁLL        | ÍTÁSOK                         |
|--------------|--------------------------------|
|              | Alap adatok                    |
| Login név:   | teszt_elek                     |
|              | csak betűk, számok és aláhúzás |
| Vezetéknév:  | Teszt                          |
| Keresztnév:  | Elek                           |
| E-mail cím:  | teszt.elek@tesztelek           |
| 🖌 Ment       | és 💦                           |
|              | Jelszóváltás                   |
| Jelenlegi:   |                                |
| Jelszó:      |                                |
| Jelszó újra: |                                |
| 🖌 Ment       | és                             |
|              | Egyéb adatok                   |
| Telefon:     | +36 1 123-4567                 |
| Település:   | Budapest                       |
| Lakcím:      | Alkotmány utca 222.            |
| Magamról:    | Alkalmazás tesztelő            |
| 🖌 Ment       | és                             |